## **Online Enrollment for Flexible Spending Accounts in Ameriflex**

1. Navigate to : <u>Ameriflex Participant Portal</u>

|                  | Ameriflex®      |   |
|------------------|-----------------|---|
| ONLINE ENF       | ROLLMENT        |   |
| Date of Birth (m | ım/dd/yyyy)     |   |
| mm/dd/yyyy       |                 | ļ |
|                  | Security Number | ĺ |
|                  |                 |   |
|                  | NEXT            |   |

- 2. Enter the following information:
  - SSN: Last four digits of your SSN
  - DOB: MM/DD/YYYY
- **3.** After logging in, you will have the option either waive or enroll in coverage. Select *the I want to enroll in coverage box*, then click *Continue*.

| ELECT TO WAIVE   | ECOVERAGE                                               |
|------------------|---------------------------------------------------------|
| I want to waive  | e all coverage for the period from Jan 2024 to Dec 2024 |
| V I want to enro | II in coverage for the period from Jan 2024 to Dec 2024 |

- 4. You will then be directed to verify your personal information or update as needed. Once you are finished verifying, click **Continue.**
- 5. Next, edit or add dependents as needed. Click **Continue**.

6. The My Enrollment Accounts screen will appear, and you will have to select the plan type you'd like to enroll in from the drop-down menu.

| MY ENROLL | LMENT ACCOUNTS                                                                             |  |
|-----------|--------------------------------------------------------------------------------------------|--|
| F         | You have not enrolled in any accounts.<br>Please select a plan from the dropdown to enroll |  |
|           | Select Plan 🗸                                                                              |  |

 Once you select the plan type that you would like to enroll in; fill out your Annual Election Amount. Next, read the agreement and check the box indicating that you have read and agree to the terms and procedures and click Save Enrollment.

| Annual Contribution                                                                                                    | Par Pau Contribution                                                                                                    |
|----------------------------------------------------------------------------------------------------|----------------------------------------------------------------------------------------------------|
| 3200                                                                                                    | 160                                                                                                    |
|                                                                                                    |                                                                                                    |
| understand the following:                                                                                                    | ally receive During each approal energy                                                                                                    |
| <ul> <li>My account(s) will not automatic<br/>enrollment period, I understand<br/>indicating my account contribution</li> </ul>                                                                            | that I must complete a new enrollment form<br>ons for the new plan year.                                                                                                    |
| <ul> <li>I cannot change or revoke this ay<br/>unless I have a change in family :<br/>spouse or child, birth or adoptio<br/>employment of a spouse, or such<br/>determines will permit a change</li> </ul> | greement at any time during the plan year<br>status (including marriage, divorce, death of a<br>n of a child, termination or commencement of<br>h other events as the Plan Administrator<br>or revocation of an election). |
| <ul> <li>The Plan Administrator may redu<br/>agreement in the event he/she b<br/>certain provisions of the Internal</li> </ul>                                                                             | uce, cancel, or otherwise modify this<br>believes it is advisable in order to satisfy<br>I Revenue Code.                                                                                                    |
| This agreement is subject to the terms<br>amended from time to time, which sha<br>revokes any prior agreement relating t                                                                                   | of the Company's Flexible Benefits Plan, as<br>ill be governed under applicable laws, and<br>o such plan(s).                                                                                                    |
|                                                                                                    |                                                                                                    |

8. Click Complete Enrollment to finalize your elections.